# DM 配信機能説明書

## 第 1.2 版

| 作成者   | 株式会社 LVT-X  |
|-------|-------------|
| 作成日   | 2018年12月12日 |
| 最終更新日 | 2022年9月14日  |

# 目次

| DN                                                                     | M 配信機能説明書                                                                                                 | 1            |
|------------------------------------------------------------------------|----------------------------------------------------------------------------------------------------|--------------|
| 目》                                                                     | 次                                                                                                    | 2            |
| 1.                                                                     | DM 配信機能とは                                                                                                 | 3            |
| 2.                                                                     | DM 配信を使える画面について                                                                                           | 3            |
| 3.                                                                     | クリエイティブの作成                                                                                                | 3            |
| 共                                                                      | ŧ通のクリエイティブ部の作成方法について                                                                                      | 3            |
|                                                                        | テンプレートタブ                                                                                                  | 4            |
|                                                                        | DM 編集タブ                                                                                                   | 5            |
|                                                                        |                                                                                                    |              |
|                                                                        | DM 商品編集タブ                                                                                                 | 5            |
|                                                                        | DM 商品編集タブ<br>プレビュータブ                                                                                      | 5            |
| 4.                                                                     | DM 商品編集タブ<br>プレビュータブ<br>自動送付の DM 設定方法                                                                     | 5<br>8<br>10 |
| 4.<br>5.                                                               | DM 商品編集タブ<br>プレビュータブ<br>自動送付の DM 設定方法<br>手動送付の DM 設定方法                                                    | 5<br>        |
| 4.<br>5.<br>6.                                                         | DM 商品編集タブ<br>プレビュータブ<br>自動送付の DM 設定方法<br>手動送付の DM 設定方法<br>シナリオ内の DM 設定方法                                  | 5<br>        |
| 4.<br>5.<br>6.<br>7.                                                   | DM 商品編集タブ<br>プレビュータブ<br>自動送付の DM 設定方法<br>手動送付の DM 設定方法<br>シナリオ内の DM 設定方法<br>マイテンプレートの DM 登録方法             | 5<br>        |
| <ol> <li>4.</li> <li>5.</li> <li>6.</li> <li>7.</li> <li>8.</li> </ol> | DM 商品編集タブ<br>プレビュータブ<br>自動送付の DM 設定方法<br>手動送付の DM 設定方法<br>シナリオ内の DM 設定方法<br>マイテンプレートの DM 登録方法<br>効果測定について | 5<br>        |

### 1. DM 配信機能とは

コアフォース社の LTV-Lab と AmazingDay 社の Codenberg を連携し、LTV-Lab に登録されている会員情報と 購入情報を基にシナリオを設定して、会員の元への DM 配送までを自動で行うことができる機能になります。 使用できる紙の種類は圧着はがきと圧着 A4 になります。そのほかの種類は今後増えていく予定です。

### 2. DM 配信を使える画面について

LTV-Lab の 配信管理 > 自動 配信管理 > 手動 配信管理 > シナリオ の 3 機能になります。

## 3. クリエイティブの作成

テンプレートの登録は Codenberg 側でおこないます。

LTV-Lab では Codenberg に登録されたテンプレートを呼び出して、DM 配送に使用するクリエイティブを決定 します。Codenberg で作成されたテンプレートの可変テキスト部分に出力するデータや URL(クリエイティブ 上は QR コードに変換される)の登録をおこないます。

Codenberg の操作方法については、AmazingDay 社のサイトをご参照ください。

(<u>https://support.codenberg.io/hc/ja</u>)

#### 共通のクリエイティブ部の作成方法について

クリエイティブの作成はテンプレート、DM 編集、DM 商品編集、プレビューの4つのタブに分かれています。

|   | QR読込率           |                                    |                            |                          |                        |          |            |
|---|-----------------|------------------------------------|----------------------------|--------------------------|------------------------|----------|------------|
|   | テンプレート          |                                    | DM編集                       | DM商品編集                   |                        | プレビ      | <b>_</b> _ |
| 施 | i策名             |                                    |                            | Ŧ                        | 新                      |          |            |
| 8 | =<br>test_はがき∨_ |                                    | =G0-00009.pdf              | 圧着はがき-V(フィルムタイ<br>プ)後納郵便 | 1部 ~ 96円               |          | 選択         |
|   | T)              | 圧着はがき-A6<br>_FG0-00004.pd          | VAD-はがきサイズV型-AD後納郵便<br>df  | 圧着はがき•V(マットタイ<br>プ)後納郵便  | 1部 ~ 202F<br>1000部 ~ 1 | 9<br>47円 | 選択         |
|   | 1000<br>1000    | 圧着はがき <b>-</b> A4<br>_FG0-00003.pd | VAD-大判A4サイズV型-AD後納郵便<br>df | 圧着A4-V(マットタイプ)後<br>納郵便   | 1部 ~ 275P<br>1000部 ~ 2 | 9<br>20円 | 選択         |

## テンプレートタブ

施策名を入力してください。ここで設定する施策名はクリエイティブでは使用しない項目なので、

どのような施策として設定したかが判別できるものをお奨めします。

施策名の下には Codenberg に登録されているテンプレート一覧が表示されます。

使用するテンプレートの選択ボタンを押してください。

もし、DM 編集画面を開いた後に Codenberg 側で登録したテンプレートを使用するには更新ボタンを押してください。テンプレート一覧が更新されます。

| QR読2 | <u>率</u>                  |                            |                          |                        |           |            |
|------|---------------------------|----------------------------|--------------------------|------------------------|-----------|------------|
| テンプレ | ∠ <b>-</b> ト              | DM編集                       | DM商品編集                   |                        | プレビ       | <b>-</b> - |
| 施策名  |                           |                            | J J                      | 新                      |           |            |
|      | test_はがきV_F               | -G0-00009.pdf              | 圧着はがき•V(フィルムタイ<br>プ)後納郵便 | 1部 ~ 96円               |           | 選択         |
|      | 圧着はがき-A6<br>_FG0-00004.pd | VAD-はがきサイズV型-AD後納郵便<br>df  | 圧着はがき-V(マットタイ<br>プ)後納郵便  | 1部 ~ 202P<br>1000部 ~ 1 | 円<br>47円  | 選択         |
|      | 圧着はがき-A4<br>_FG0-00003.pd | VAD-大判A4サイズV型-AD後納郵便<br>df | 圧着A4-V(マットタイプ)後<br>納郵便   | 1部 ~ 275P<br>1000部 ~ 2 | 马<br>220円 | 選択         |

#### DM 編集タブ

Codenberg のテンプレートの可変領域に任意の名称を設定してください。

プレースホルダも設定すると、どの可変領域か判別がしやすくなります。

入力したデータを QR コード化させたい場合には、可変領域名の先頭に#を追加してください。

LTV-LabのDM編集タブには、Cordenbergで設定した可変領域名とプレースホルダが表示されます。

クリエイティブに挿入するデータを入力してください。

| M登録                   |      |        |         |
|-----------------------|------|--------|---------|
|                       |      |        |         |
| テンプレート                | DM編集 | DM商品編集 | プレビュー   |
| 施策名 DM説明書用            |      | 挿入機能   |         |
| 可変領域: テキスト<br>ダミーテキスト |      |        |         |
| 可変領域: 画像              |      |        |         |
|                       |      | アップロー  | 参照 画像削除 |
| 可変領域: #QR             |      |        |         |
| https://codenberg.io/ |      |        |         |
|                       |      |        |         |

#### DM 商品編集タブ

DM 商品編集タブでは下記の商品情報を差し込む設定を行います。

差し込みには別途カゴ落ち配信かランキング配信のオプション契約が必要となります。

- お気に入りに入れた
- カートに入れた
- 商品詳細を見た
- 人気ランキング日別
- 人気ランキング週間
- 人気ランキング月間
- 売上ランキング日別
- 売上ランキング週間
- 売上ランキング月間

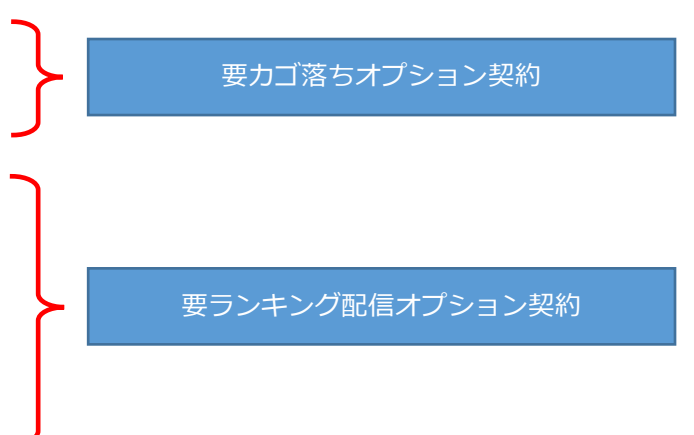

| DM登録 |           |     |          |   |       |        |    |       |
|------|-----------|-----|----------|---|-------|--------|----|-------|
|      |           |     |          |   |       |        |    |       |
| テ    | ンプレート     |     | DM編集     |   | DM商品編 | 集      |    | プレビュー |
| 施策名  | DM説明書用    |     |          |   |       |        |    |       |
|      | 可変領域: #G1 | 種類: | ▼選択して下さい | ~ | 順位:   | ▼選択して下 | さい | ~     |
|      | 可変領域: #G2 | 種類: | ▼選択して下さい | ~ | 順位:   | ▼選択して下 | さい | ~     |
|      | 可変領域: #G3 | 種類: | ▼選択して下さい | ~ | 順位:   | ▼選択して下 | さい | ~     |
|      | 可変領域: #G6 | 種類: | ▼選択して下さい | ~ | 順位:   | ▼選択して下 | さい | ~     |

Cordenberg 側の可変領域名を弊社指定の設定にすることにより、対象の商品表示領域候補として表示がされます。設定可能な商品数は6商品までとなります。

#### 可変領域名について

可変領域名は商品画像領域、商品名領域、商品価格領域、商品ページ遷移用 QR コード領域が商品毎に設定できます。最大の商品可変領域設定数は 6 商品となり、7 商品目以降はテンプレート上に設定されていても LTV-Lab では表示されません。

商品画像領域、商品名領域、商品価格領域 G[1]\_I []内の赤文字の数字は商品情報種別を示す数字です。1~6までの6商品分を設定できます。 黄文字は領域種別を表すものです。 商品画像はI、商品名はN、商品価格はPで設定します。 例:5番目の商品の価格の場合 G[5]\_P 商品ページ遷移用 QR コード領域 • **#QR-G[1]\_L** 緑文字は URL を QR コードに変換するために必要です。 []内の赤文字の数字は商品情報種別を示す数字です。1~6までの6商品分を設定できます。 黄文字は領域種別を表すものです。L で固定です。 例:3番目の商品ページリンクの QR コードの場合 #QR-G[3]\_L

Cordenberg のテンプレートに正しく可変領域が設定できると LTV-Lab 側の DM 商品編集タブにも各商品を指 定するプルダウンが表示されます。

種類プルダウンからどの商品リストを使用するかを選択します。

順位プルダウンからは種類で選んだ商品リストの順位を選択します。

指定した商品情報が無い場合は対象の可変領域には何も表示はされません。

例:

3つの商品情報表示用可変領域を設定していて、カートに2商品しか入っていない場合

| D | M登録        |     |                                                                   |   |        |        |       |
|---|------------|-----|-------------------------------------------------------------------|---|--------|--------|-------|
|   |            |     |                                                                   |   |        |        |       |
|   | テンプレート     |     | DM編集                                                              |   | DM商品編集 | ŧ      | プレビュー |
|   | 施策名 DM説明書用 |     |                                                                   |   |        |        |       |
|   | 可変領域: #G1  | 種類: | ▼選択して下さい                                                          | ~ | 順位:    | ▼選択して下 | さい 🗸  |
|   | 可変領域: #G2  | 種類: | <ul> <li>● 選択して下さい</li> <li>お気に入りに入れた</li> <li>カートに入れた</li> </ul> |   | 順位:    | ▼選択して下 | さい 🗸  |
|   | 可変領域: #G3  | 種類: | 商品詳細を見た<br>人気ランキング日別                                              |   | 順位:    | ▼選択して下 | さい 🗸  |
|   | 可変領域: #G6  | 種類: | 人気ランキング月間<br>売上ランキング日別                                            |   | 順位:    | ▼選択して下 | さい 🗸  |
|   |            |     | 売上ランキング週間<br>売上ランキング月間                                            |   |        |        |       |

| DM登録       |              |                         |                    |
|------------|--------------|-------------------------|--------------------|
|            |              |                         |                    |
| テンプレート     | DM編集         | DM商品編集                  | プレビュー              |
| 施策名 DM説明書用 |              |                         |                    |
| 可変領域: #G1  | 種類: ▼選択して下さい | ✓ 順位: ▼選打               | Rして下さい ✓<br>Rして下さい |
| 可変領域: #G2  | 種類: ▼選択して下さい | ▲ 順位: 01位<br>02位<br>03位 |                    |
| 可変領域: #G3  | 種類: ▼選択して下さい | ▲ 順位: 04位<br>05位        |                    |
| 可変領域: #G6  | 種類: ▼選択して下さい | ▲ 順位: 06位<br>07位<br>08位 |                    |
|            |              | 09 <u>1</u><br>10位      |                    |

#### プレビュータブ

プレビューテスト対象のアカウントを選択することで、クリエイティブに可変データが挿入されたプレビューを 確認することができます。

| DM編集                             |                 |         |       |
|----------------------------------|-----------------|---------|-------|
|                                  |                 |         |       |
| テンプレート                           | DM編集            | DM商品編集  | プレビュー |
| 施策名 DM説明書用                       |                 |         |       |
| プレビューテスト対象 選択<br>※プレビューテスト対象は複数選 | マープレ<br>訳できません。 | -Ľユ-    |       |
|                                  |                 |         |       |
|                                  |                 |         |       |
|                                  |                 |         |       |
| テスト送付先選択                         | 送信              | テスト送付履歴 |       |
|                                  | □ ☑ 登録          | 一日下書き保存 |       |

プレビューテスト対象選択ボタンをクリックし、使用する可変データのアカウントを選択してください。テスト 対象の登録は顧客の属性情報編集画面から行います。(後述)

| プレビコ       | 1-対象       |           |             | ×           |
|------------|------------|-----------|-------------|-------------|
|            | ID         | 名前        | 住           | 所           |
|            | 256        | トラッキングテスト | 東京都港区芝公園1-8 | -12 NBF芝公園  |
| $\bigcirc$ | 2013031412 |           | 東京都港区芝公園1-8 | -12 NBF芝公園大 |
|            |            |           |             |             |
|            |            |           |             |             |
|            |            |           |             |             |
|            |            |           |             |             |
|            |            |           |             |             |
|            |            |           |             |             |
|            |            |           |             |             |
|            |            |           |             |             |
|            |            |           |             |             |
|            |            | 選択        | ③ もどる       |             |
|            |            |           |             |             |

プレビューボタンをクリックすると Codenberg と通信し、指定されたクリエイティブのプレビューが表示されます。

| DM登録                                                              |                 |             |       |
|-------------------------------------------------------------------|-----------------|-------------|-------|
|                                                                   |                 |             |       |
| テンプレート                                                            | DM編集            | DM商品編集      | プレビュー |
| 施策名 DM説明書用                                                        |                 |             |       |
| プレビューテスト対象 選択<br>※プレビューテスト対象は複数選択できます                             | 自動テスト3 フ<br>さん。 | プレビュー       |       |
| 料金後納<br>郵便<br><sup>105-0001</sup><br>東京都港区芝公園1-8-12-VI<br>自動テスト3様 | 自重              | 助様への DM です。 |       |

DM のテスト印刷を行うにはプレビュー画面下部のテスト送信先選択ボタンからテストアカウントを選択し、送 信ボタンをクリックしてください。テスト送信でも通数当たりのご料金は必要となりますので、ご注意くださ い。配送には通常と同様の時間がかかります。

| テスト送付先 | 選択    | 送信        | テスト送付履歴 |  |
|--------|-------|-----------|---------|--|
|        | 日 昭 昭 | :録 🛛 🔇 もと | どる      |  |

テスト送付履歴ボタンをクリックすると、その施策でテスト送付した履歴が表示されます。

| テスト送付履歴          |            |           | X                         |
|------------------|------------|-----------|---------------------------|
| 送信日時             | ID         | 名前        | 住所                        |
| 2018-12-11 15:08 | 2013031412 |           | 東京都港区芝公園1-8-12 NBF芝公園大門通り |
| 2018-12-11 15:11 | 256        | トラッキングテスト | 東京都港区虎ノ門1-1-1             |
| 2018-12-11 15:34 | 256        | トラッキングテスト | 東京都港区芝公園1-8-12 NBF芝公園大門通  |
|                  |            |           |                           |
|                  |            |           |                           |
|                  | 200        |           |                           |

## 4. 自動送付の DM 設定方法

配信管理 > 自動 > 配信設定一覧 をクリックすると、設定一覧が表示されます。

| 設定一覧       | 設定一覧  |    |                       |                |      |             |      |          |       |     |     |          |  |  |
|------------|-------|----|-----------------------|----------------|------|-------------|------|----------|-------|-----|-----|----------|--|--|
|            |       |    |                       |                |      |             |      |          |       |     |     |          |  |  |
| 送信         | フテータフ | ID | 右动期間                  | <del>插</del> 粞 | *    | 交り込み条(<br>- | 牛    |          | VT    | 絙隹  | 削胫  | <b>^</b> |  |  |
|            | ~ ~ ~ |    | נחנאנאנא              | 化主大尺           | 送信日  | 送信時間        | 条件詳細 |          |       |     |     |          |  |  |
|            | 稼働中   | 55 |                       | フォロー           | 2日経過 |             | -    | DM       |       | 編集  | 削除  |          |  |  |
| $\bigcirc$ |       | 54 |                       | フォロー           | 2日経過 |             | -    | DM       |       | 編集  |     |          |  |  |
|            | 稼働中   | 53 |                       | 商品詳細を見た        | 当日   | 0時間15       | -    | PC       |       | 編集  | 削除  |          |  |  |
|            | 期間切れ  | 52 | 2018-11-05~2018-11-09 | フォロー           | 7日経過 | 12:00       | 条件   | PC       |       | 編集  | 削除  |          |  |  |
| $\bigcirc$ |       | 40 |                       | フォロー           | 2日経過 | 12:00       | -    | 携・PC・ス   |       | 編集  | 削除  |          |  |  |
|            | 稼働中   | 51 | 2018-11-14~           | フォロー           | 1日経過 | 17:00       | 条件   | 携・PC・ス   |       | 編集  | 削除  |          |  |  |
|            | 稼働中   | 50 |                       | フォロー           | 1日経過 | 17:00       | 条件   | 携・PC・ス   |       | 編集  | 削除  |          |  |  |
| $\bigcirc$ |       | 49 |                       | カートに入れた        | 当日   | 1時間後        | -    | PC       | XE    | 編集  | 削除  |          |  |  |
| $\bigcirc$ |       | 48 |                       | 会員登録日          | 4日経過 | 11:00       | -    | PC       |       | 編集  | 削除  |          |  |  |
|            | 稼働中   | 41 |                       | フォロー           | 2日経過 | 20:00       | -    | PC       |       | 編集  | 削除  |          |  |  |
|            | 稼働中   | 33 |                       | 誕生日            | 1日前  | 9:00        | -    | 携・PC・ス・I | _     | 編集  | 削除  |          |  |  |
| $\bigcirc$ |       | 46 |                       | 会員登録日          | 1日経過 | 9:00        | 条件   | PC       |       | 編集  | 削除  | -        |  |  |
|            |       |    |                       | ĒD             | M作成  | 詳細影         | 2定   | ∃⊐ピー作成   | 🗹 新規作 | 成 🔇 | もどる |          |  |  |

DM 作成ボタンをクリックすると、施策の作成画面が表示されます。

自動送付でリストアップする条件設定は通常のメール配信と同様の設定方法になります。

一部メールと異なるところは、開封率、クリック率がなくなり、クリエイティブ内に表示させる QR コード読込 率を計測するかを設定できるようになっています。

| DM編集            |                 |                                             |
|-----------------|-----------------|---------------------------------------------|
| ID.55 種類        |                 | フォロー   メモ                                   |
|                 | 日付条件 ※配         | 送までに2営業日程度かかります                             |
|                 | * 🔵 最新発送日:      | から 🔹 💿 初回購入日から 🔹 💿 最新購入日から 🔹 💿 指定商品初回購入日から  |
| 絞り込み条件          | 2               | 日経過後に発注 指定購入商品選択 商品選択                       |
| [ <u>サンプル集]</u> | 履歴条件            |                                             |
|                 | 累計購入回数          | 回         更に絞る         履歴グループ選択         選択  |
|                 | 最新購入商品選択        | 商品選択 商品数 購入回数 回 ~ 回                         |
|                 | 最新購入商品備考        | ● 全体   ◎ 商品別                                |
|                 | V=" / T         | カンマ区切りで複数入力可能。                              |
|                 | メティア            |                                             |
|                 | 周注宋(十<br>  <br> |                                             |
|                 | 在齡              |                                             |
|                 | 頭変ランエング         |                                             |
|                 | ▲日 フクト クク       |                                             |
|                 | CPM顧客区分         | 🗌 初回現役客 👘 よちよち現役客 👘 コツコツ現役客 👘 流行現役客 👘 優良現役客 |
|                 |                 | 🗌 初回離脱客 👘 よちよち離脱客 👘 コツコツ離脱客 👘 流行離脱客 👘 優良離脱客 |
| 発注              |                 | <ul> <li>有效</li> <li>無効</li> </ul>          |
| 有効期間:           |                 |                                             |
|                 | ✔ QR読込率         |                                             |

クリエイティブの作成方法については「3.クリエイティブの作成」をご参照ください。

## 5. 手動送付の DM 設定方法

配信管理 > 手動 画面で施策を設定します。

DM 作成ボタンをクリックし、施策編集画面を開いてください。

|     |       | ĒDM作 | 乍成 | ( <b>∃</b> ∠− | 作成 | 🖸 新規作成 | え ( 前へ | 1/56 | 頁 次 | ><br>× |
|-----|-------|------|----|---------------|----|--------|--------|------|-----|--------|
| 送信元 | メール件名 |      |    | 送信日時          | 状態 | 送信件数   | 送信対象   | メモ   | 編集  | 削除     |

送付する対象を抽出するのは、通常のメール配信と同様に「誰に送る?」ボタンから抽出条件を設定します。 一部メールと異なるところは、開封率、クリック率がなくなり、クリエイティブ内に表示させる QR コード読込 率を計測するかを設定できるようになっています。

## 6. シナリオ内の DM 設定方法

配信管理 > シナリオ 画面でシナリオ編集画面を表示させます。

DM 追加ボタンが表示されます。

|                                                            | ×    |
|------------------------------------------------------------|------|
| シナリオの停止購入商品: 商品選択                                          | 効果ON |
| □ □ □ □ □ □ □ □ □ □ □ □ □ □ □ □ □ □ □                      |      |
| 【初回購入】 テ<br>【3】初回購入3日目<br>【7】 クリッウor開封有<br>【14】14日目<br>【30 |      |
| [7] 開封無-送信時間 [14] クリックor開封有 [30]                           |      |
|                                                            |      |
|                                                            |      |
|                                                            |      |
|                                                            |      |
|                                                            |      |
|                                                            |      |
|                                                            |      |
| 4                                                          | Þ    |
|                                                            |      |

メールの施策追加と同様に追加したい親施策に DM 追加ボタンをドラッグ&ドロップします。

DM の施策編集画面が開きますので、必要な情報を設定してください。

クリエイティブの作成方法については「3.クリエイティブの作成」をご参照ください。

|                         |                                   | ×    |
|-------------------------|-----------------------------------|------|
| シナリオの停止購入商品:            | 商品選択                              | 効果ON |
| 🖻 D M 追加 🕇 施策追加 🛛 🛛 🦷 上 |                                   |      |
| 【初回購入】 テ 【3】初回購入3日目     | [7] /////or開封有 [14] 14            |      |
|                         | [7]開封無·送信時間 [14] ///<br>〒 D M 週 加 |      |
|                         |                                   |      |
|                         |                                   |      |
|                         |                                   |      |
|                         |                                   |      |
|                         |                                   |      |
|                         |                                   |      |
|                         |                                   | 4    |
|                         |                                   | m    |

|                                                                                        | X      |
|----------------------------------------------------------------------------------------|--------|
| シナリオの停止購入商品: 商品選択 効果ON                                                                 |        |
| (〒DM這加 十施策追加   停止                                                                      | _      |
| 【初回購入】 ラ【3】初回購入3日目 ↓ 【7】 クリックor開封有 ↓ 【14】 14日目 → 【30】 クーボン ↓ 【14】 14日目 → 【30】 クーボン ↓ 】 | $\leq$ |
| 【7】開封無-送信時間<br>【14】 クリックor開封有<br>【30】 クーポン<br>(30】 クーポン                                | Ì      |
| 追加したDM施策 DM                                                                            |        |
|                                                                                        |        |
|                                                                                        |        |
|                                                                                        |        |
|                                                                                        |        |
|                                                                                        | •      |
|                                                                                        |        |

登録を行い、シナリオ編集画面で DM のアイコンが追加されていれば完了となります。

# 7. マイテンプレートの DM 登録方法

配信管理 > マイテンプレート 画面で DM 作成ボタンをクリックしてください。

| 企業: | ~       |                  |    |         |  |
|-----|---------|------------------|----|---------|--|
| 店舗: | ✓       | DM作成             |    | 前へ 1/1頁 |  |
|     | テンプレート名 | 作成日時             | 編集 | 削除      |  |
|     | えrvd    | 2018-12-17 10:56 | 編集 | 削除      |  |
|     | fs      | 2018-12-17 10:55 | 編集 | 削除      |  |
|     | test    | 2018-05-21 12:11 | 編集 | 削除      |  |
|     | 停止①     | 2018-03-23 17:45 | 編集 | 削除      |  |
|     | テンプレ1   | 2018-03-22 15:58 | 編集 | 削除      |  |
|     |         |                  |    |         |  |

テンプレート登録画面が開きますので、テンプレート名とクリエイティブの可変データを編集して登録を行って ください。

| テンプレート登録 |                          |                            |                                   |                           |    |
|----------|--------------------------|----------------------------|-----------------------------------|---------------------------|----|
| テンプレート名  |                          |                            |                                   |                           |    |
| テンプレート   | <b>ト</b>                 | DM編集                       | プレビュー                             |                           |    |
| 施策名      |                          |                            | Ţ                                 | 「新                        |    |
|          | 圧着はがき-A6<br>_FG0-00004.p | VAD-はがきサイズV型-AD後納郵便<br>df  | 圧着はがき-A6VAD-はがきサ<br>イズV型(AD後納郵便)  | 1部 ~ 202円<br>1000部 ~ 147円 | 選択 |
| Ě.       | 圧着はがき-A4<br>_FG0-00003.p | VAD-大判A4サイズV型-AD後納郵便<br>df | 圧着はがき-A4VAD-大判A4サ<br>イズV型(AD後納郵便) | 1部 ~ 275円<br>1000部 ~ 220円 | 選択 |
|          |                          |                            |                                   |                           |    |

マイテンプレートのリストの中でテンプレート名が青字になっているものが DM のテンプレートになります。

| 企業:<br>店舗: | <ul> <li>✓</li> <li>✓</li> </ul> |                                            |    |         |  |
|------------|----------------------------------|--------------------------------------------|----|---------|--|
|            |                                  | DM作成 · · · · · · · · · · · · · · · · · · · |    | 前へ 1/1頁 |  |
|            | テンプレート名                          | 作成日時                                       | 編集 | 削除      |  |
|            | रे r v d                         | 2018-12-17 10:56                           | 編集 | 削除      |  |
|            | fs                               | 2018-12-17 10:55                           | 編集 | 削除      |  |
|            | test                             | 2018-05-21 12:11                           | 編集 | 削除      |  |
|            | 停止①                              | 2018-03-23 17:45                           | 編集 | 削除      |  |
|            | テンプレ1                            | 2018-03-22 15:58                           | 編集 | 削除      |  |
|            |                                  |                                            |    |         |  |

## 8. 効果測定について

効果測定の画面に自動/手動 DM のタブが追加されています。 各施策の送付件数と QR コード読込率などが確認できます。

| 自動     シナリオ     手動     マイテンプレート     顧客グループ     DMラベル印刷     効果測定       カゴ離脱通数制限 |      |      |      |               |      |       |                  |  |  |  |  |  |  |
|--------------------------------------------------------------------------------|------|------|------|---------------|------|-------|------------------|--|--|--|--|--|--|
|                                                                                | 自動   |      | 自動DM | 手動            |      | 手動DM  |                  |  |  |  |  |  |  |
| 企業:                                                                            |      |      |      |               |      | 配信詳細り | ストダウンロード         |  |  |  |  |  |  |
| 店舗:                                                                            |      |      | ~    |               |      |       |                  |  |  |  |  |  |  |
| ID                                                                             | 種類   | 送信日  | 送信対象 | 件名            | 配信件数 | 詳細    | QR読込率/数          |  |  |  |  |  |  |
| <u>55</u>                                                                      | フォロー | 2日経過 | DM   | <u>DM説明書用</u> | 0    | 詳細    | <u>0.00% (0)</u> |  |  |  |  |  |  |
| <u>54</u>                                                                      | フォロー | 2日経過 | DM   | 初回購入向け        | 1    | 詳細    | <u>0.00% (0)</u> |  |  |  |  |  |  |
|                                                                                |      |      |      |               |      |       |                  |  |  |  |  |  |  |

## 9. テストアカウントの設定方法

顧客管理 > 検索 画面で設定する対象の会員を抽出してください。

```
属性情報の編集ボタンをクリックして、顧客情報編集画面を開いてください。
```

| 名前:     | トラッ            | キング  | テスト |     | 初回購入日:    | 2017-01-11  |  |  |  |
|---------|----------------|------|-----|-----|-----------|-------------|--|--|--|
| フリガナ:   | トラッ            | キング  | テスト |     | 最新発送日:    |             |  |  |  |
| 会員番号:   | 256            |      |     |     | 購入回数:     | 51          |  |  |  |
| 累計売上:   | 13466          | 00   |     |     | 在籍日数:     | 457         |  |  |  |
| 最新購入店舗: | test店          | 鋪    |     |     | 最新メール送信日: | 2018-12-06  |  |  |  |
| 属性情報    | Į              | 購入履歴 |     | メール | 送信履歴      | 行動履歴        |  |  |  |
| カード番号   | <del>]</del> : |      |     |     | 編集        | × 削除        |  |  |  |
| カード区分   | <del>)</del> : |      |     |     | 購入履歴登録    | 問合せ履歴照会     |  |  |  |
| 性別      | 1: 不明          | ]    |     | :   | 最新の購入履歴   |             |  |  |  |
| 쓰거리다    | 1.             |      |     |     |           | 04.40.40.47 |  |  |  |

テスト配信対象の DM 配信フラグが「DM 許可」になっていることを確認し、チェックボックスにチェックを 入れ、登録ボタンをクリックしてください。

| * 店舗:        | 100 : test店舗             |       | ~                    |                 |     |  |
|--------------|--------------------------|-------|----------------------|-----------------|-----|--|
| * 名前:        | トラッキング                   |       | テスト                  |                 |     |  |
| フリガナ:        | トラッキング                   |       | テスト                  |                 |     |  |
| 会員番号:        | 256                      |       | ※入力しなければ<br>会員番号が自動発 | 顧客登録時、<br>番されます |     |  |
| 性別:          | ○ 女性                     | 男性    | • 不明                 |                 |     |  |
| 生年月日・年齢:     | 西暦 💙                     | 年     | 月                    | B               | 歳   |  |
| 送信許可:        | ● 携帯                     | PC    | 🔵 送信拒否               |                 |     |  |
| 送信状態:        | • 通常                     | アドレスコ | エラー                  |                 |     |  |
| 携帯メールアドレス:   |                          |       | @ ▼選択して     *        | 下さい             | ◄ 🗌 |  |
| P C メールアドレス: |                          |       |                      |                 |     |  |
|              | ※スマホの場合、チェックしてください。      |       |                      |                 |     |  |
| DM配信:        | <ul> <li>DM許可</li> </ul> | DM拒否  | ✓ テスト                | 配信対象            |     |  |
| 携帯電話番号:      | -                        |       | -                    |                 |     |  |
| 自宅電話番号:      | 03 - 1                   | 1111  | - 2222               |                 |     |  |